# 国际教育与跨文化交流课程

# 在线学习平台操作指南

本手册用于指导学生如何注册进入课程,学习课程,完成随堂作业和课后作业。

一.如何登陆、兑换和注册课程

### 第一步:关注"全美国际教育协会授课平台"

打开本人手机的微信,在右上角点击"**扫一扫**"下图的二维码,关注全美国际教育协会授课平 台,并在右上角点击"**收藏**"该平台,。**以后每次听课都通过该收藏链接进入课程**。

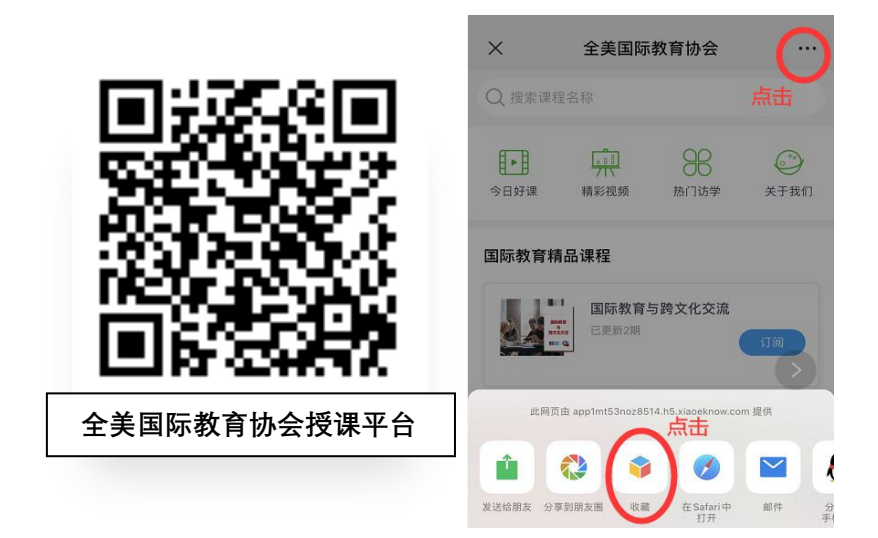

## 第二步:修改个人信息

鉴于学校需要记录学生课程学习进度、课后作业的成绩,并核算本门课的最终成绩,因此需 要每个学生更新平台自动生成的个人信息。

操作方式:

1、点击主页面右下角"我的"

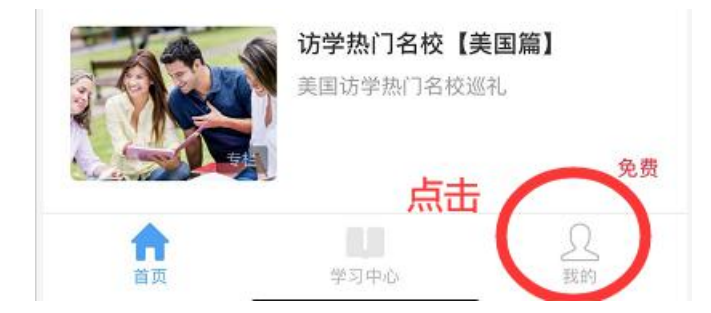

2、点击头像,进入下一界面

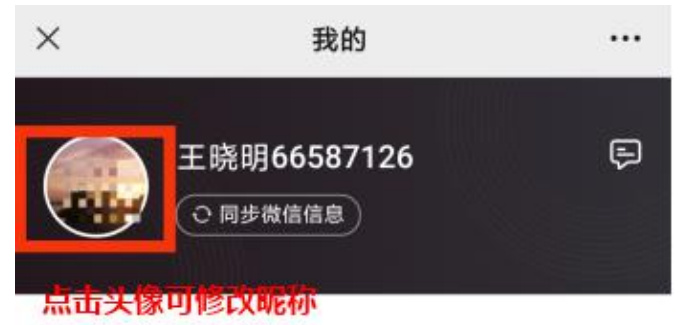

3、进入"个人信息"界面后,将"**昵称**"改为"**真实姓名+学号**"(姓名学号前后、中间不加任何 内容),"真实姓名"必须与在学校注册的姓名一致,"学号"为学生所在大学的学籍编号。并在"**真 实姓名**"处填写真实姓名。其他地址生日之类信息可以留空不填,最后点击屏幕下方的"**保存"**。 保存个人信心后,系统进入课程主页面。

| ×                   | 个人信息                                                                                                    |                          |
|---------------------|----------------------------------------------------------------------------------------------------|--------------------------|
| <sub>头像</sub><br>昵称 | 修改为真实姓名学号                                                                                                    | <b></b> >                |
| 昵称                  |                                                                                                    | 王晓明12345678              |
| 真实姓                 | 名修改为真实姓名                                                                                                    | 王晓明                      |
| 地址                  |                                                                                                    |                          |
| 性别                  | 留白即可                                                                                                    | 女〉                       |
| 生日                  |                                                                                                    | 1970-01-01 >             |
| 公司                  |                                                                                                    |                          |
| 职位                  |                                                                                                    |                          |
| 店铺目                 | 主页   个人中心   关注我们   店<br>・<br>・<br>・<br>・<br>・<br>・<br>・<br>・<br>に<br>・<br>・<br>で<br>・<br>・<br>調道提供技术支げ<br>・<br>い<br>調道提供技术支げ<br>・<br>い<br>い<br>歌<br>一<br>、<br>の<br>・<br>、<br>の<br>・<br>、<br>、<br>、<br>、<br>、<br>、<br>、<br>、<br>、<br>、<br>、<br>、<br>、 | #信息 意见反馈<br>寺<br><b></b> |
|                     | 保存                                                                                                    |                          |

#### 第三步: 兑换课程

1、点击右下角"我的",拉到下方,点击"兑换中心",然后输入"兑换码",并点击"立即兑换"。 注意:每个手机号只能使用一次兑换码,一个手机号不能重复绑定兑换码。注意兑换码的大 小写严格按照所给大小写进行输入。

| ×                                        | 我的          |                  | •••            |     |                              |    |
|------------------------------------------|-------------|------------------|----------------|-----|------------------------------|----|
| 字习中心                                     |             | 新学习报告            |                | ×   | 兑换中心                         |    |
| 学习工具                                     |             |                  |                | 兑换码 | 邀请码                          |    |
| 10 10 10 10 10 10 10 10 10 10 10 10 10 1 | PE VIV      | / <b>2</b><br>考试 | <b>帑</b><br>計群 | -   |                              |    |
| 87 88                                    | Ë           |                  | 144.911        |     | 输入兑换码                        |    |
| 面授课 练习                                   | 错题本         |                  |                |     | 例:H7xWBrYt                   |    |
| 分 我的成就                                   |             |                  | >              |     | 立即兑换                         |    |
| 🗋 兑换中心                                   | 点击          |                  | >              |     | 兑换记录 >                       |    |
| 前 赠送记录                                   |             |                  | >              |     |                              |    |
| <b>把</b> 小鹅通助手                           |             |                  | >              |     |                              |    |
| 🙁 收货地址                                   |             |                  | >              |     |                              |    |
| 店铺主页   个人中心                              | 、  关注我们   「 | 吉铺信息   意见)       | 反馈             | 店铺主 | 三页   个人中心   关注我们   店铺信息   意见 | 反馈 |

2、兑换码兑换成功后,在"报名信息"页面填写本人姓名、性别、学号、专业、手机号、邮 箱等个人信息,请准确填写,点击"**保存**"。

注意:如果个人信息填写不准确、或不完整,会导致课程结束后无法核算这门课的最终成绩。

|                            | 报名信息        | ×     |
|----------------------------|-------------|-------|
| 姓名。                        |             |       |
| 请输入名学                      |             |       |
| 性别。                        |             |       |
| ●男 ○                       | 女           |       |
| 手机号。                       |             |       |
| 请输入手机号                     | 码           |       |
| 学号 =                       |             | 07:56 |
| 请输入内容                      |             |       |
| 套亚。                        |             |       |
| (100.000 x 000000)<br>保存后, | 您的个人信息将会同步到 | 用户资料  |
| 0                          | 保存          |       |

保存信息后,你可以在主页面中的页面上方点击"**已购课程**",进入"**已购**"页面,即可看到本 人已兑换的课程信息。

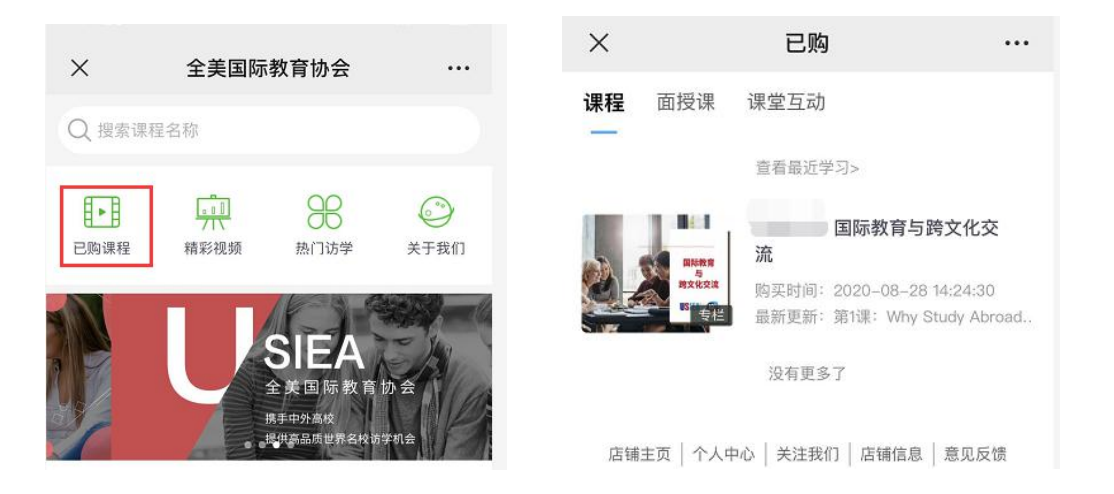

重要提示:兑换成功后,除了可以使用微信等移动端学习课程,也可以登录电脑端平台进行 学习。

## **登陆网址:**<u>https://app1mt53noz8514.pc.xiaoe-tech.com/index</u> 点击首页右侧按钮"**登陆**",然后微信扫码登陆即可。

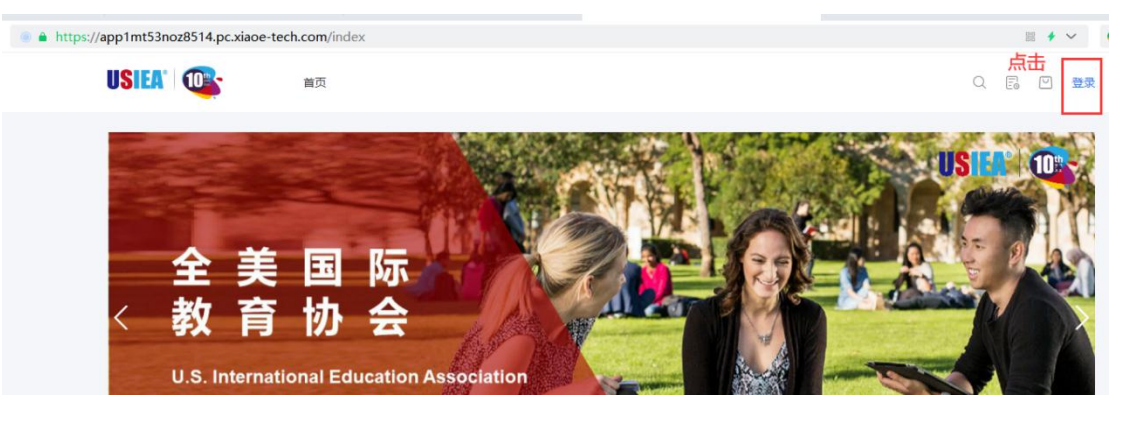

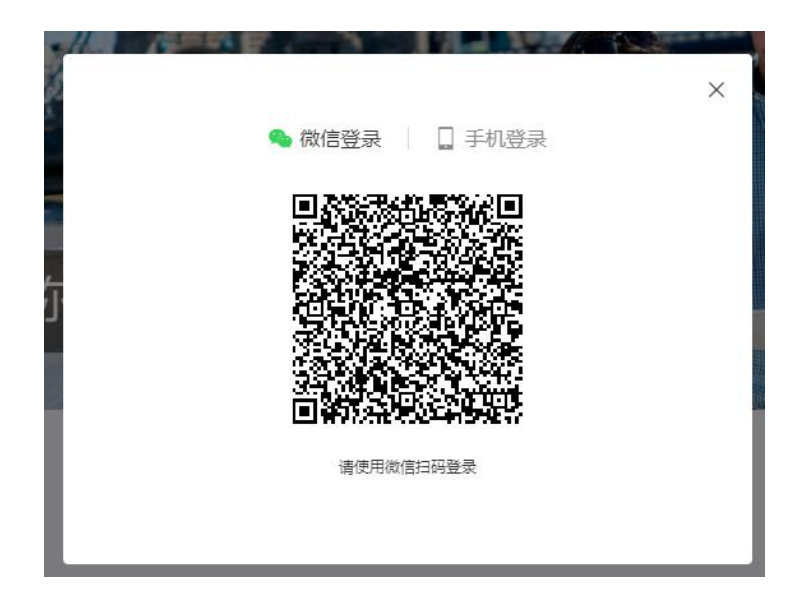

#### 二、 学习课程、作业、学习进度

#### 1. 开始学习课程

成功兑换课程后,在"**已购**"页面点击课程名称"国际教育与跨文化交流"课程,即可进入课程 学习。本课程共有 17 节课,每节课分成 4 到 6 个 Part 不等,按顺序完成全部 Part 后,再 开始下节课的学习。系统将按照教学进度,分批次上线相应的节课。每位同学需按照教学进 度,完成当周的学习任务。

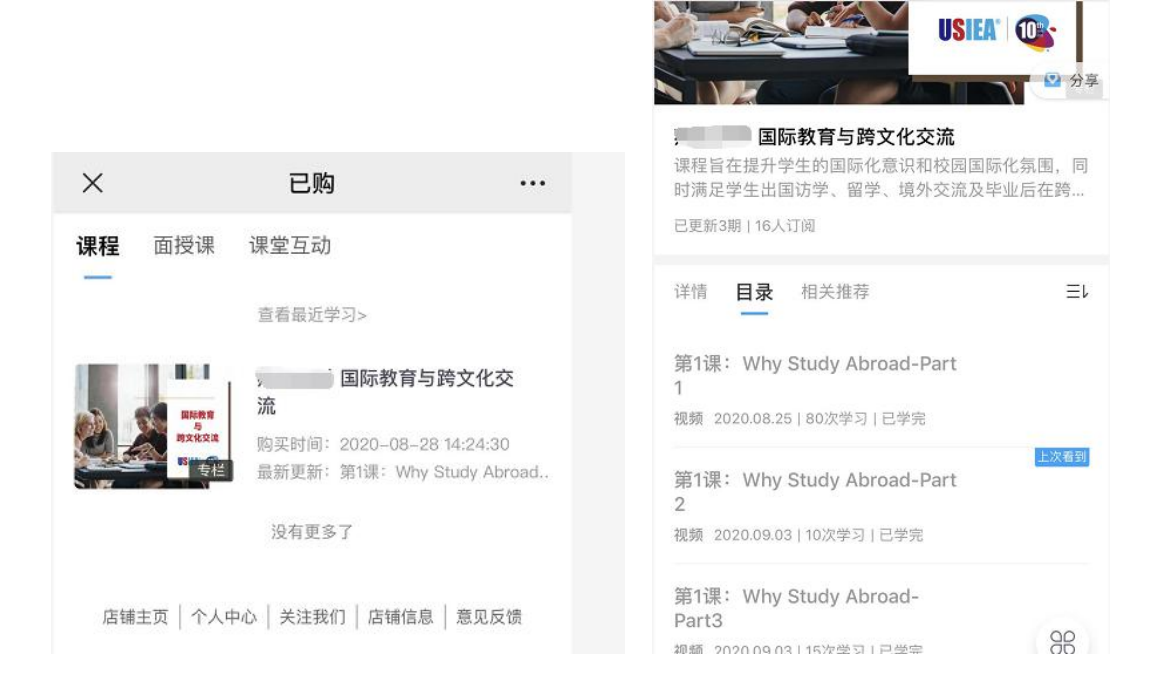

#### 2、随堂测试

每一个 Part 视频的结尾部分将会有1 道随堂测试题。题目均为标准化试题(单选、多选或 判断正误),在学习页面自动跳转出现,点击选择你的答案,系统会马上告知你的回答是否 正确。如答错,屏幕也会自动弹出正确的选项(如果题目比较长,请往下翻看正确答案)。 **重要提示:如果你在电脑上播放课程视频,需先退出"全屏",随堂试题才能正常跳出。** 

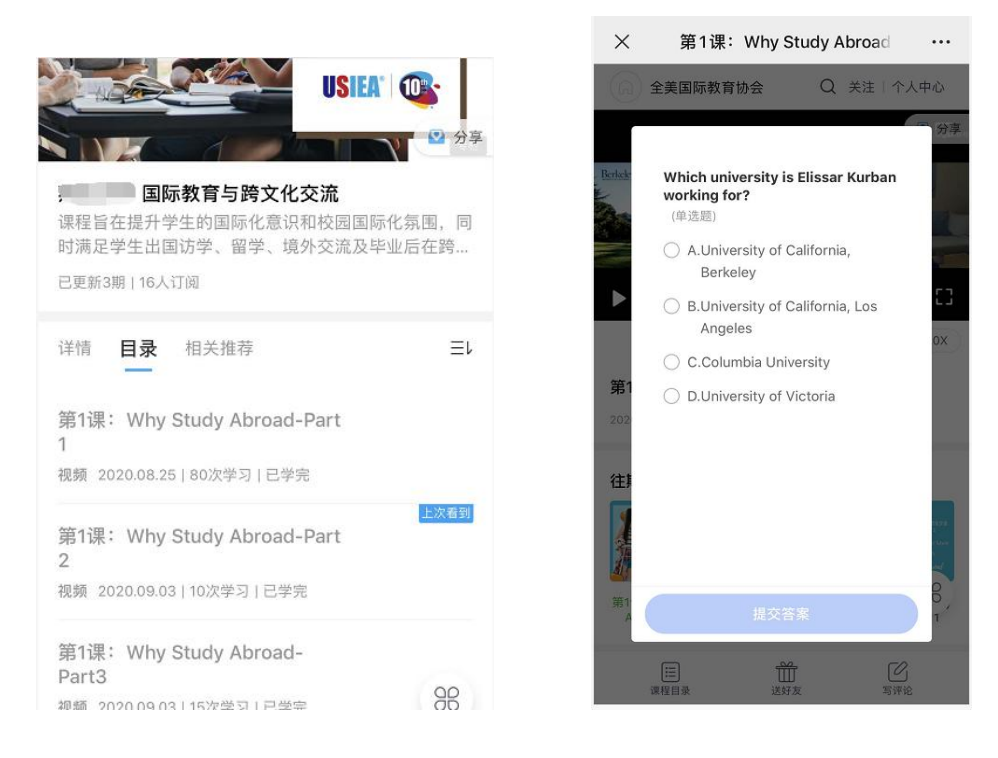

## 3、完成课后作业

完成整节课后,点击视频下方的"**课堂互动**", 完成本节课的"**作业**"请学习完成每节课程后, 认真完成课后作业。作业的形式是标准化试题。

| × 第1课:Why Study Abroad ・・・                                                                 | × 作业详情 ···                                                                                                    |
|--------------------------------------------------------------------------------------------|----------------------------------------------------------------------------------------------------|
| Time to el!                                                                                | <b>第一课 课后作业 未提交</b> 发布时间: 2020-09-06 16:03:34                                                                                                    |
| 国际教育与時文<br>Session 1<br>Deproving your future<br>through<br>Ctucky, City, and              | 1、(判断题) is the statement true about taking Sum<br>mer courses at UC Berkeley?<br>International students are able to take Summer cour<br>ses at UC Berkeley and transfer credits to their hom<br>e universities. |
| 转音频 连续播放 倍速1.0X   第1课: Why Study 第1课: Why Study   Abroad-Part3 Abroad-Part 2 Abroad-Part 1 | 2、(单选题)<br>According to the course, what is the top reason<br>for why studying abroad which 99% of students<br>which Bronwyn has worked with have chosen?<br>(单选)                                               |
| 详情 评论 <b>课堂互动</b> 相关推荐                                                                     | A. I ravel<br>B.Change your life                                                                                                    |
|                                                                                            | C.Make new friends<br>D.Earn academic credits                                                                                                    |
| 关联1个作业                                                                                     | 3、(单选题)<br>Which of the following sentences about Universit<br>y of California, Berkeley (UC Berkeley) a go<br>e according to the video? (单选)                                                                   |
|                                                                                            | A.UC Berkeley is a private university.                                                                                                    |
| 店铺主页   个人中心   关注我们   店铺信息   意见 00                                                          | 写作业                                                                                                    |

#### 4、查看课程总结

学生完成每节课后,可以在目录的部分,查看该课程的"课程总结",用于回顾学习内容。

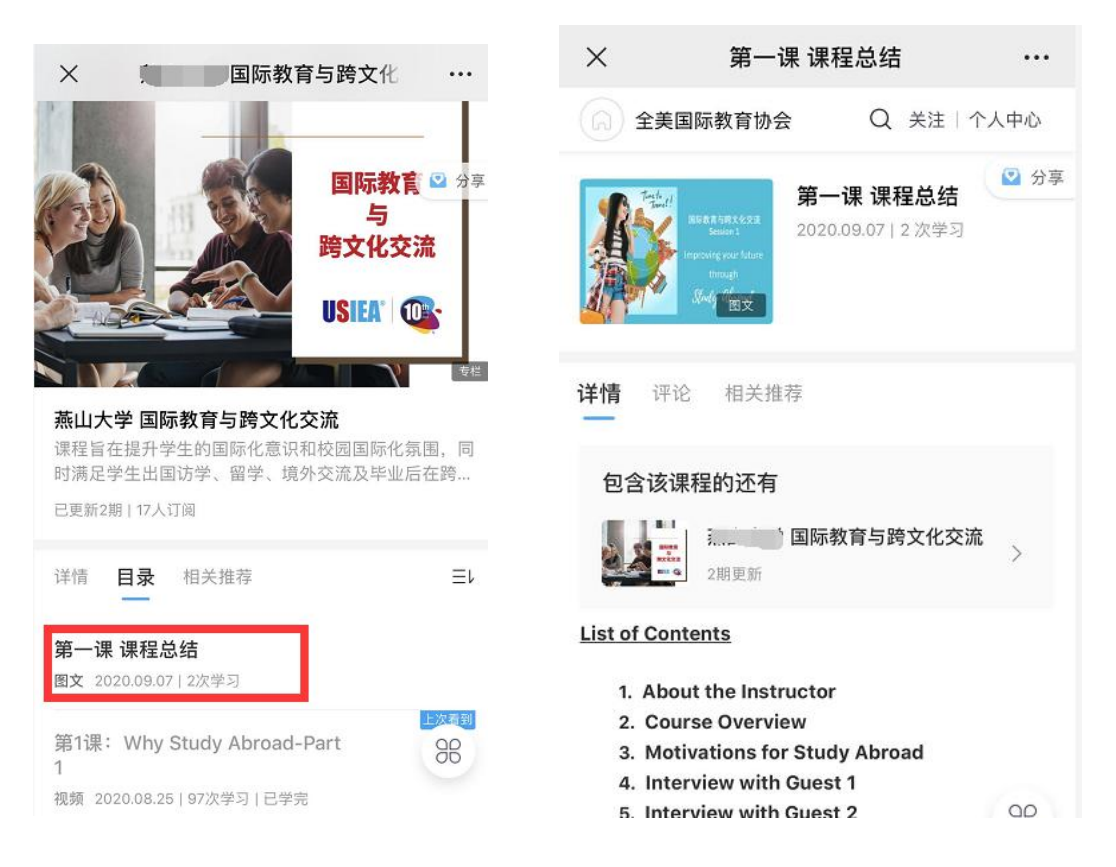

## 5、查看作业

在"**我的**"首页,点击"**作业**",查看每节课的作业是否提交?点击"**错题本**",可以查看每道作业题的答案、以及自己的每道答题是否正确。

| 何何款                | 何収      | 贞 侍计  | FD1         | 王即门串 |
|--------------------|---------|-------|-------------|------|
| 学习中心               |         |       | 新荣力和        | 24   |
|                    |         |       | 101-2-22.30 |      |
| 学习工具               |         |       |             |      |
|                    |         |       |             | R    |
| 我的课程<br><b>0</b> / | 11×     | 11° W | 考试          | 红桥   |
| 面授课                | 练习      | 错题本   |             |      |
|                    |         |       |             | 6    |
| 😭 我的成              | <b></b> |       |             |      |
| 🕑 兑换中              | コ /ù    |       |             | >    |
| A                  |         |       |             |      |
| 田 赠送记              | 己录      |       |             | >    |
| 盈 小鹅通              | 重助手     |       |             | >    |
|                    |         |       |             |      |
| 山山                 |         | 学习中心  |             | 我的   |

### 6、查看学习进度

在课程主页面的正下方点击"**学习中心**",进入"**学习中心**"页面,点击"**单课**",可以看到课程完成进度。

| X 全                                  | 美国际教育协会                                | ••••<br>死页 | ×                     | 学习中心                |                         |
|--------------------------------------|----------------------------------------|------------|-----------------------|---------------------|-------------------------|
|                                      | <b>访学热门名校【英国篇】</b><br>英国访学热门名校巡礼       | 免费         | <b>51</b><br>累计学习(分钟) | 本周尚                 | ★开始学习 >                 |
| 2 las                                | 访学热门名校【加拿大篇】<br>加拿大访学热门名校巡礼            | 免费         | <b>0</b><br>今日学习(分钟)  | <b>1</b><br>连续学习(天) | <b>3</b><br>完成课程(节)     |
|                                      | <b>访学热门名校【澳大利亚】</b><br>澳大利亚访学热门名校巡礼    | 免费         | 学习记录                  | 第1课:Why Study Ab    | 专栏<br>单课<br>road-Part3  |
| 海外访学精彩放进                             | <b>₹</b> =                             | 看更多        |                       |                     | 已学完                     |
|                                      | Our Story - The University<br>Adelaide | of         | <b>1</b>              | 第1课:Why Study Ab    | road-Part 1             |
| Our Story - The University of Ace 袍颜 | 1 次观看                                  | 免费         | <b>1</b> 11           |                     | 已学完                     |
| I CHOSE<br>N.Y.LI                    | why I Chose NYU<br>点击<br>2 次观看         | 免费         | Marine Constant       | 第1课:Why Study Ab    | road-Part 2             |
| 合直页                                  | 20<br>学习中心<br>我的                       | 1          |                       |                     | $\overline{\mathbf{O}}$ |

## 三、课程考核方式

课程考核由三部分组成: 1. 出勤率 (每节课程视频的有效学习完成度), 2. 课后作业的完成 度, 3. 期末考试成绩。

以下权重表格仅供参考,具体以所在高校规定为准:

| 分项   | 评比比重 |
|------|------|
| 出勤率  | 20%  |
| 课后作业 | 20%  |
| 期末考试 | 60%  |

注:课程视频有效学习时间完成度,是指:例如某一视频是 20 分钟时长,学生完成学习该视频至少需要 20 分钟,如果学生观看了 5 分钟课程后,直接将进度条拖动到结尾处,系统显示该学生的有效学习时长为 5 分钟,该课程的有效学习时间长度明显不合理,那么该节课程的出勤率为零。